# CAEplex tutorial #1

See https://www.caeplex.com/help/tutorials.php

## Compression in a linking rod

### Quick tutorial ( $\approx 1 \text{ min}$ )

#### Step #1: Problem

- 1. Click the purple button "Add displacement condition"
- 2. Pick the three internal faces of the big-end cylinder (123, 132 & 133)
- 3. Click the green button "Add external load condition"
- 4. Pick the two internal faces of the small-end cylinder in the rod direction (125 & 126)
- 5. Write 20 (MPa) in the pressure field
- 6. Click the green button "Next step  $\rightarrow$  Mesh"

#### Step #2: Mesh

- 1. Write 3 (mm) in the Global element size  $\ell_c$  field.
- 2. Click the blue button "Refresh"
- 3. After the mesh is re-generated, click the green button "Next step  $\rightarrow$  Results"

### Step #3:Results

- 1. Drag the slider in the "Displacements & stresses" box to warp the results.
- 2. Open the "Layers & Legend" box
- 3. Select "Principal 3" to see the compression principal stress.